# ENREGISTREMENT DU CIRCUIT RESTREINT

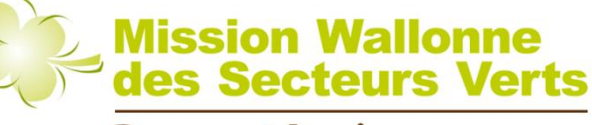

PreventAgri

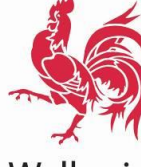

www.secteursverts.be

Wallonie

# Les enregistrements sont réalisés exclusivement On-line sur le site <u>https://biocide.be</u> via le manuel d'enregistrement

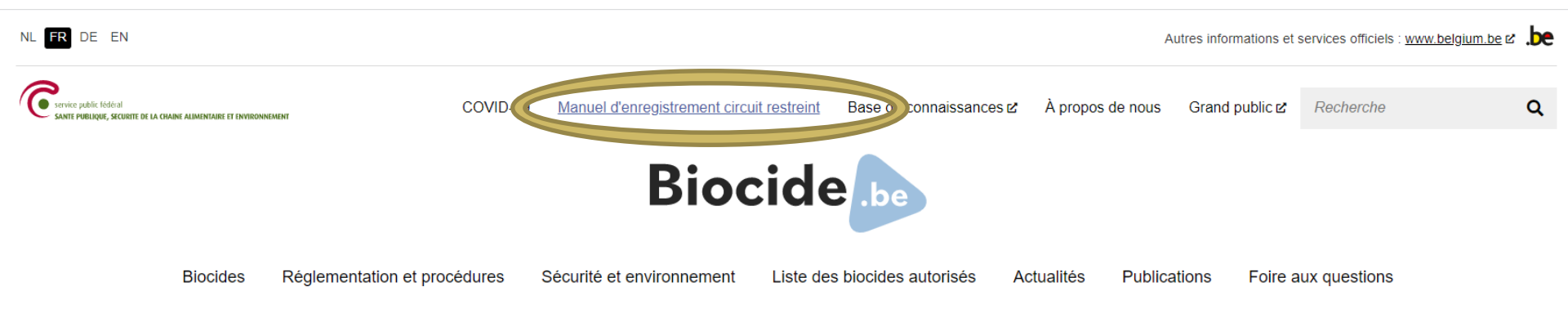

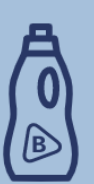

### Biocide

- > Biocide ou pas biocide ?
- <u>Types de produits et substances actives</u>
- > Circuit libre ou restreint ?
- > Liste des biocides autorisés

Tout sur les biocides

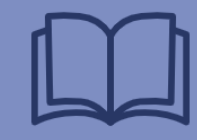

### Réglementation et procédures

- Mettre des produits biocides à disposition sur le marché
- > Utiliser des produits biocides en circuit restreint
- Vendre des produits biocides en circuit restreint

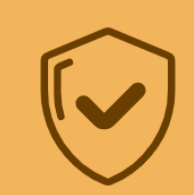

### sécurité et environnement

- Reconnaître les biocides
- > Risques et dangers
- > Règles d'or pour une utilisation sûre
- > Obligation d'information et publicité
- > Plan de réduction

Sélectionnez votre statut : Vendeur ou Utilisateur en cliquant sur l'icône correspondant

#### <u>Accueil</u>

# Manuel d'enregistrement circuit restreint

Quiconque achète et utilise des biocides du circuit restreint doit s'enregistrer en ligne. Si vous avez besoin d'aide pour vous enregistrer, consultez le manuel d'enregistrement. Il vous guidera dans la procédure étape par étape.

Voir le manuel d'enregistrement pour les vendeurs

Voir le manuel d'enregistrement pour les utilisateurs

### Suivez la procédure du manuel d'enregistrement

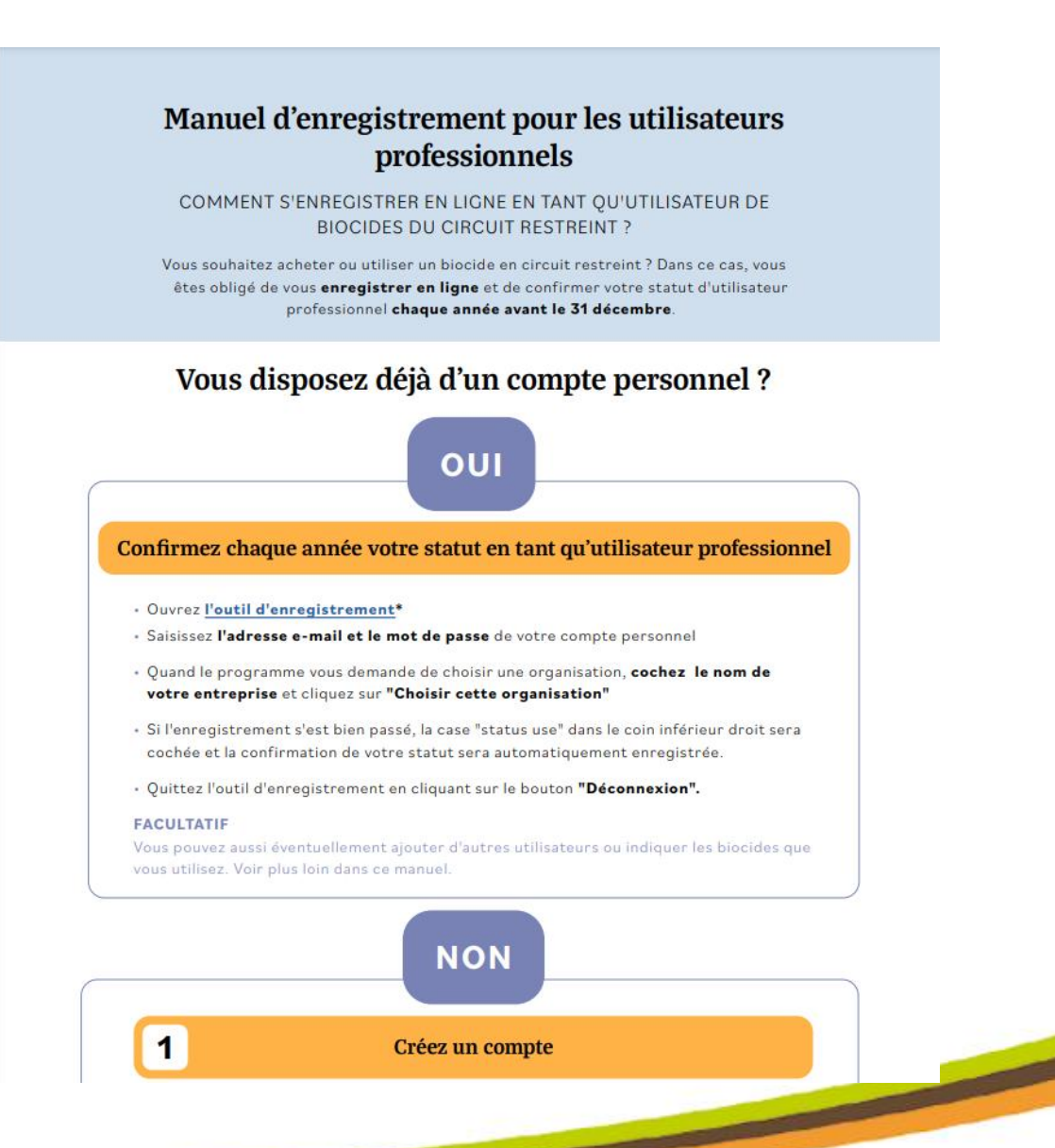

## Enregistrement

Quatre étapes :

- 1. Créer un compte SPF personnel
- 2. Lier votre compte personnel à une entreprise
- 3. Enregistrer les données d'entreprise
- 4. Renouveler son statut d'utilisateur

Les étapes 1, 2 et 3 ne doivent être réalisées qu'une fois

Une fois par an

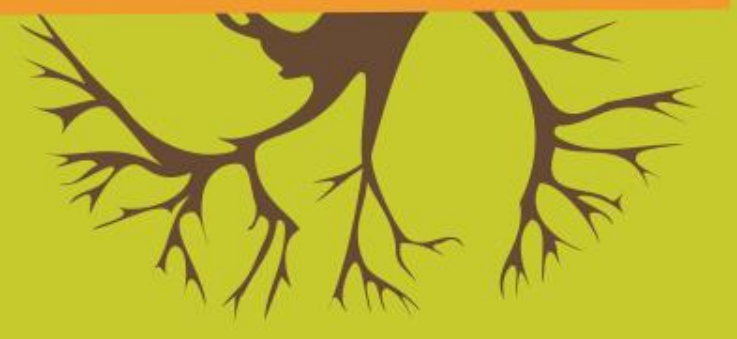

## 1. CRÉATION D'UN COMPTE SPF PERSONNEL

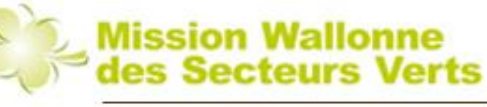

PreventAgri

### Créer son compte perso via : https://apps.health.belgium.be/userregistration/action/public/u serRegistrationBeforeAction

|            | 1 / 5   - 150% +   🗄 🕎                                                                                                    | ± 🖶 : |
|------------|----------------------------------------------------------------------------------------------------|-------|
|            | <ul> <li>Si l'enregistrement s'est bien passé, la case "status use" dans le coin inférieur droit sera<br/>cochée et la confirmation de votre statut sera automatiquement enregistrée.</li> </ul> |       |
|            | • Quittez l'outil d'enregistrement en cliquant sur le bouton "Déconnexion".                                                                                                    |       |
|            | FACULTATIF                                                                                                    |       |
|            | Vous pouvez aussi éventuellement ajouter d'autres utilisateurs ou indiquer les biocides que<br>vous utilisez. Voir plus loin dans ce manuel.                                                     |       |
| ' <u>'</u> |                                                                                                    |       |
|            | NON                                                                                                    |       |
| 2          | 1 Créez un compte                                                                                                    |       |
|            | Attention : si vous avez délà une phytolicence, vous devez vous connecter avec votre                                                                                                    |       |
|            | compte phytolicence. Passez immédiatement à l'étape suivante.                                                                                                    |       |
|            | Cliquez sur l'écran d'enregistrement* du> PF Santé publique                                                                                                    |       |
| 3          | <ul> <li>Saisissez votre nom, votre prénom et votre adresse e-mail et choisissez votre langue</li> </ul>                                                                                         |       |
|            | <ul> <li>Cliquez sur 'enregistrement'</li> </ul>                                                                                                    |       |
|            |                                                                                                    |       |
|            | * La langue de l'outil d'enregistrement est automatiquement                                                                                                    |       |
| 4          | adaptée à la langue de votre navigateur. Vous pouvez changer la<br>langue via les paramètres en haut à droite.                                                                                   |       |
|            |                                                                                                    |       |

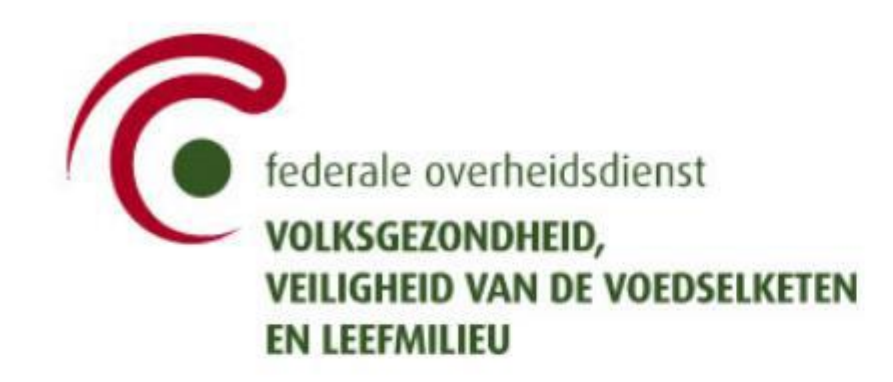

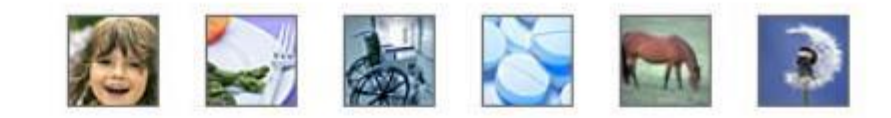

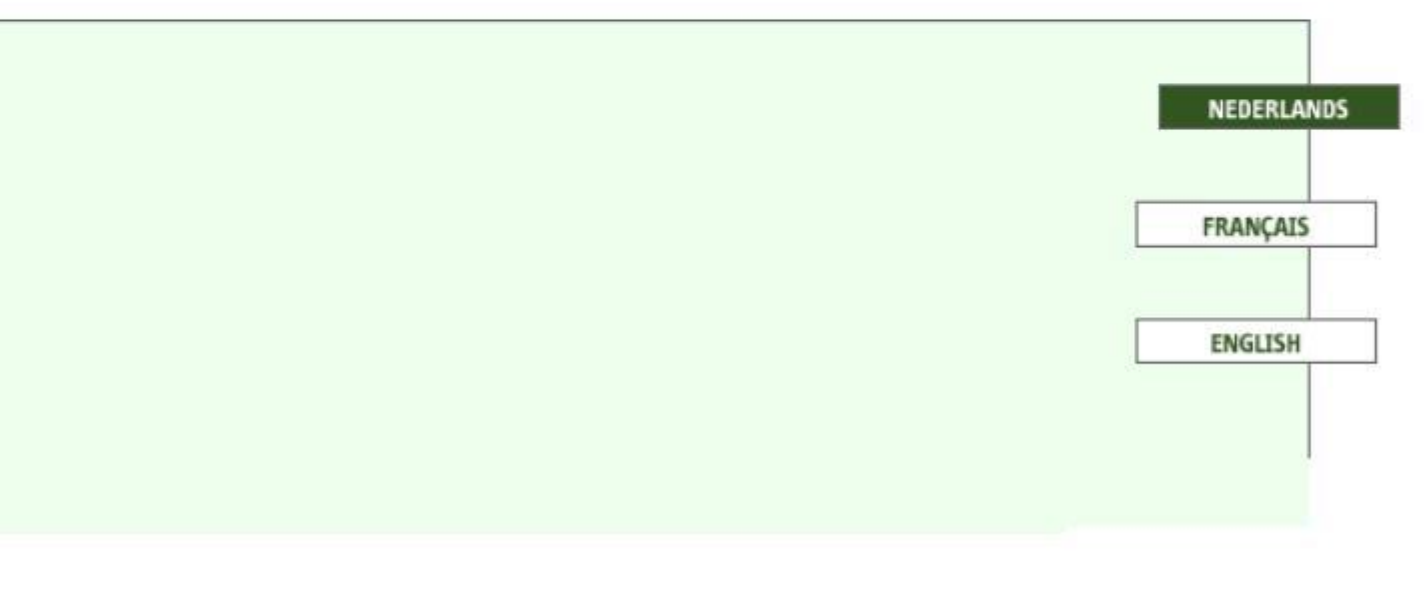

## Mentionnez votre nom, prénom et E-mail. N'oubliez pas de sélectionner votre langue dans le menu déroulant !

| federal public service<br>HEALTH, FOOD CHAIN SAFETY AND ENVIRONMENT |                                                                                                    |
|---------------------------------------------------------------------|----------------------------------------------------------------------------------------------------|
| Bienvenue s<br>Pour l'enregistrement, vous devez fournir un         | e adresse e-mail, Cette adresse e-mail doit être valide afin de recevoir vos accès à l'application. |
| Nom<br>Prénom<br>E-mail<br>Langue<br>Enregistrer                    | Anglais V<br>Anglais<br>Français<br>Néerlandais                                                     |
|                                                                     |                                                                                                    |

Si vous disposez d'une phytolicence vous avez déjà un compte SPF. Il n'est pas nécessaire d'en créer un autre. Vous pouvez passer directement à la 2<sup>e</sup> étape (lier votre compte à une entreprise)

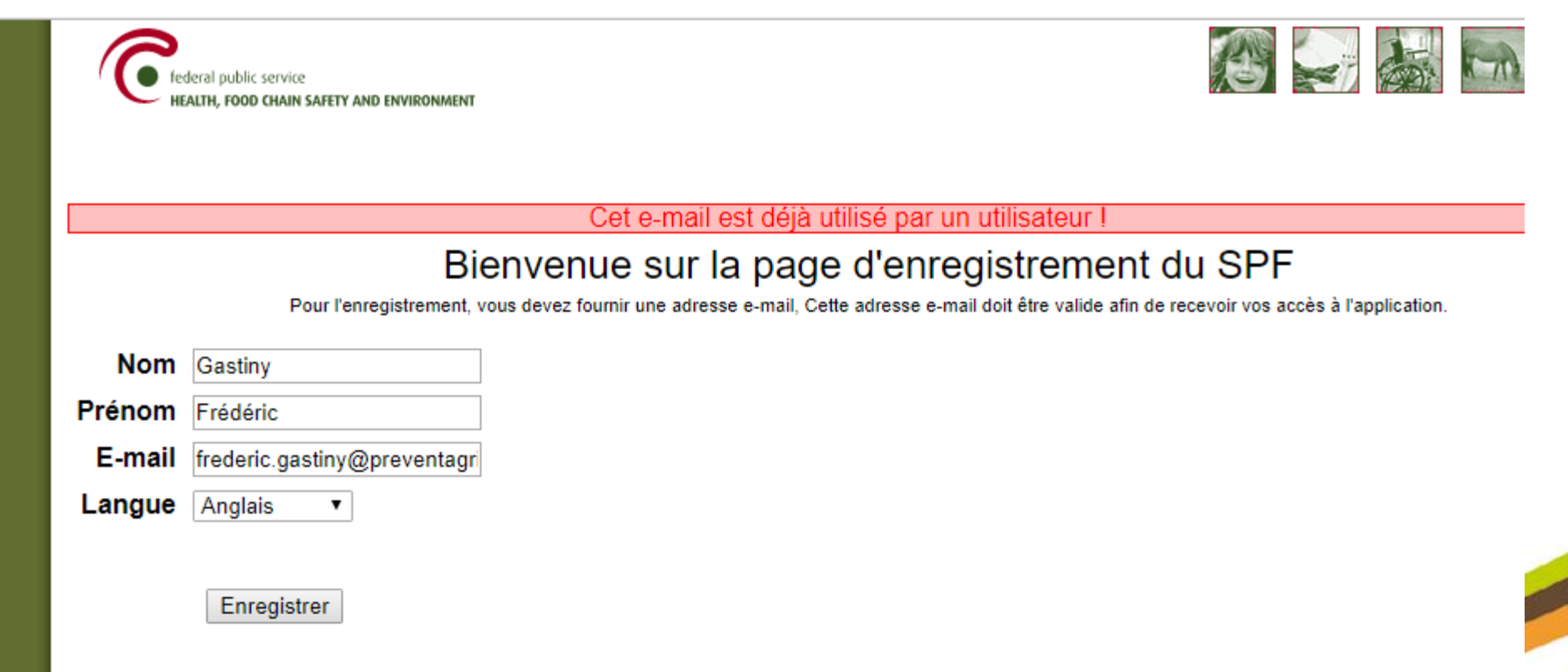

Si vous ne disposiez pas d'un compte SPF, le message cidessous s'affichera. vous devrez ensuite attendre la confirmation par mail de son ouverture.

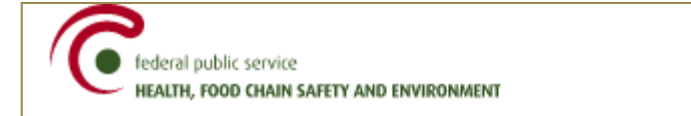

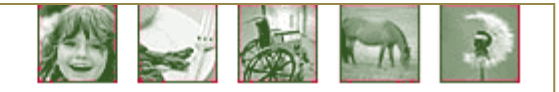

Utilisateur frederic.gatiny@preventagri.be a été enregistré dans notre système.

# Voici le mail que vous recevrez confirmant l'ouverture de votre session. Il mentionne votre mot de passe.

|                                                                                                    | Enregistrement sur www.health.belgium.be - Message (Texte brut)                                                             |                                                                        |                                                 |                                                                    | ıt)                                                                                                    |  |
|----------------------------------------------------------------------------------------------------|----------------------------------------------------------------------------------------------------|------------------------------------------------------------------------|-------------------------------------------------|--------------------------------------------------------------------|----------------------------------------------------------------------------------------------------|--|
|                                                                                                    | Message Développ                                                                                                    | beur                                                                   |                                                 |                                                                    |                                                                                                    |  |
| Répond                                                                                                    | re Répondre Transférer<br>à tous<br>Répondre                                                                                | Supprimer Déplacer vers<br>un dossier * une règle actions *<br>Actions | Bloquer<br>I'expéditeur<br>Courrier indésirable | Classer Assurer Marquer comme<br>v un suivi v non lu(s)<br>Options | <ul> <li>A Rechercher</li> <li>A Éléments associés ▼</li> <li>A Sélectionner ▼</li> <li>Rechercher</li> </ul> |  |
| De:<br>À:<br>Cc:<br>Objet:                                                                                                    | De: noreply@health.fgov.be<br>À: frederic.gastiny@preventagri.be<br>Cc:<br>Objet : Epregistrement sur www.health.belgium.be |                                                                        |                                                 |                                                                    |                                                                                                    |  |
| Objet:       Enregistrement sur www.health.belgium.be         Merci de votre enregistrement sur www.health.belgium.be.         Votre profil a Ã@tÃ@ crÃ@Ã@. Avant que vous puissiez l'utiliser, votre profil doit être liÃ@ a une organisation.         Si vous êtes gestionnaire local, veuillez contacter le SPF SantÃ@ Publique en utilisant le formulaire prÃ@vu à cet effet sur le site web.         Les autres utilisateurs sont priÃ@s de contacter leur gestionnaire local.         Une fois que les droits vous auront A@tÃ@ accordÃ@s, vous pourrez vous connecter sur www.health.belgium.be         - E-mail:         frederic.gastiny@preventagri.be         - Mot de passe:         Cordialement |                                                                                                    |                                                                        |                                                 |                                                                    |                                                                                                    |  |
| L'adı                                                                                                    | L'administrateur                                                                                                    |                                                                        |                                                 |                                                                    |                                                                                                    |  |

L'accès à l'application biocide est maintenant disponible mais avant d'encoder les enregistrements périodiques, il reste une dernière étape. Vous devrez encore lier votre compte à une entreprise.

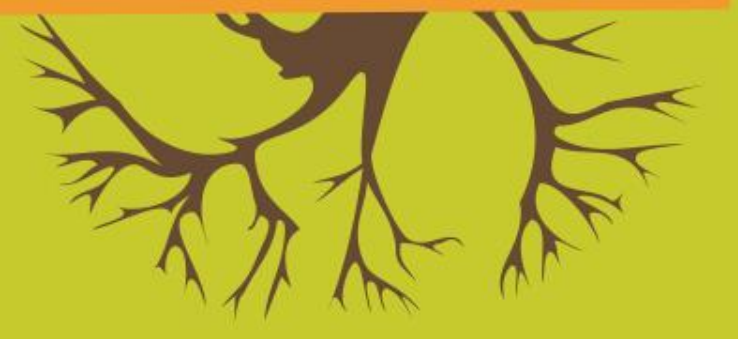

## 2. LIER VOTRE COMPTE PERSONNEL À UNE ENTREPRISE

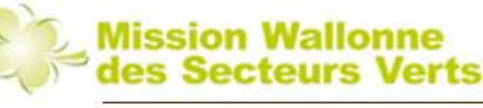

PreventAgri

### Suivez la procédure du manuel d'enregistrement : https://biocide.be

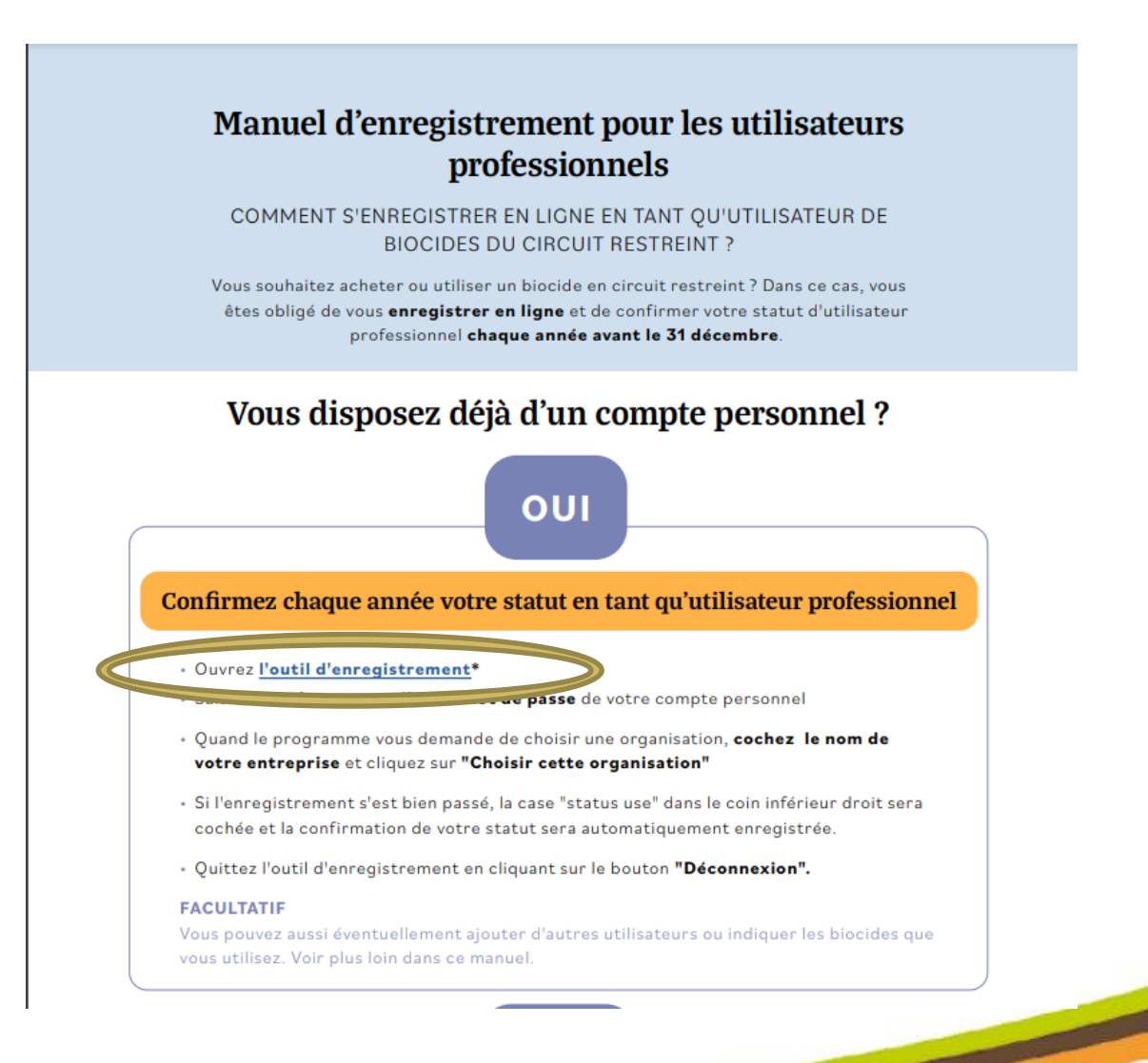

### Utilisez votre adresse mail et le mot de passe

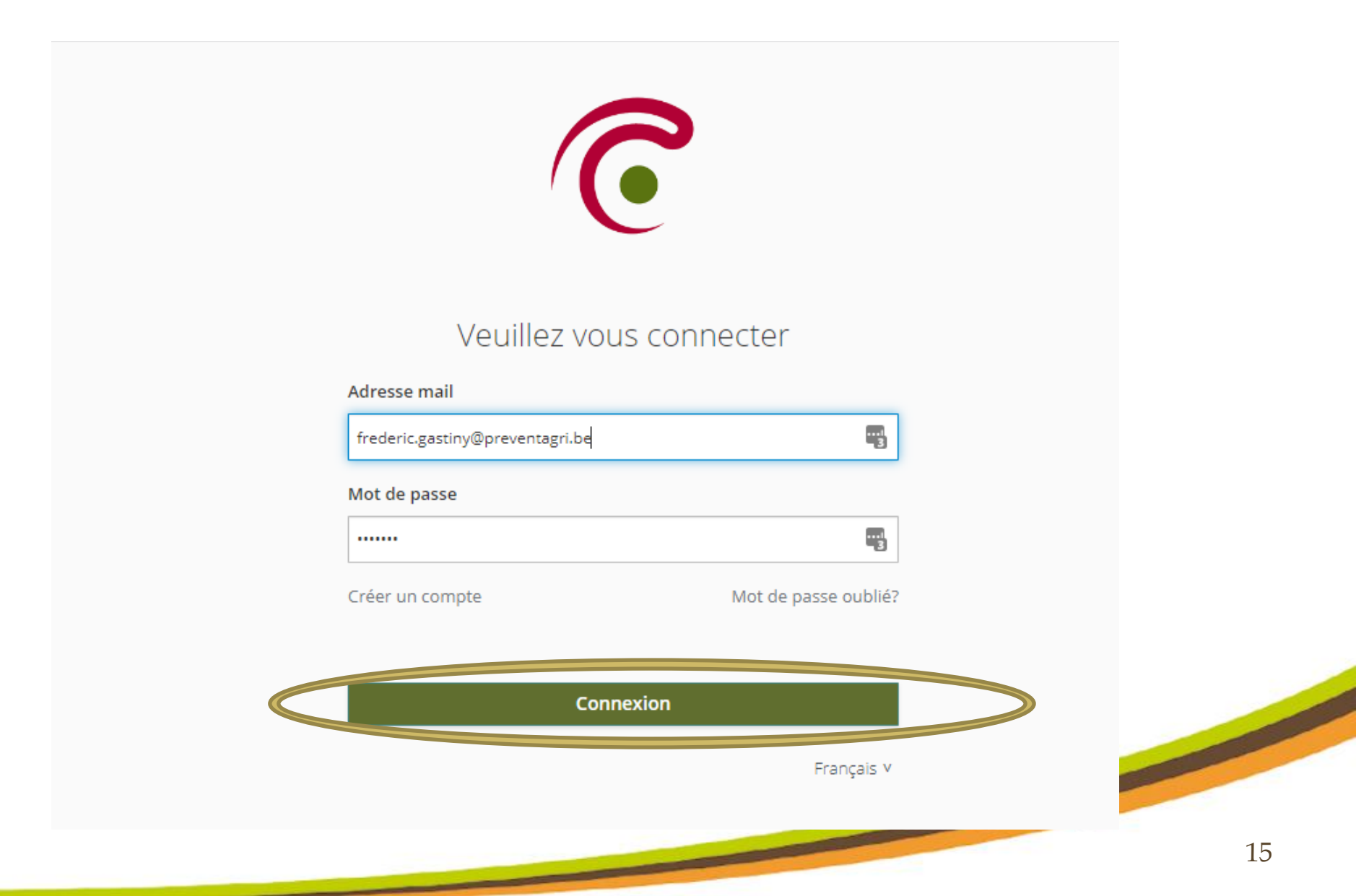

### Si vous avez oublié votre mot de passe ...

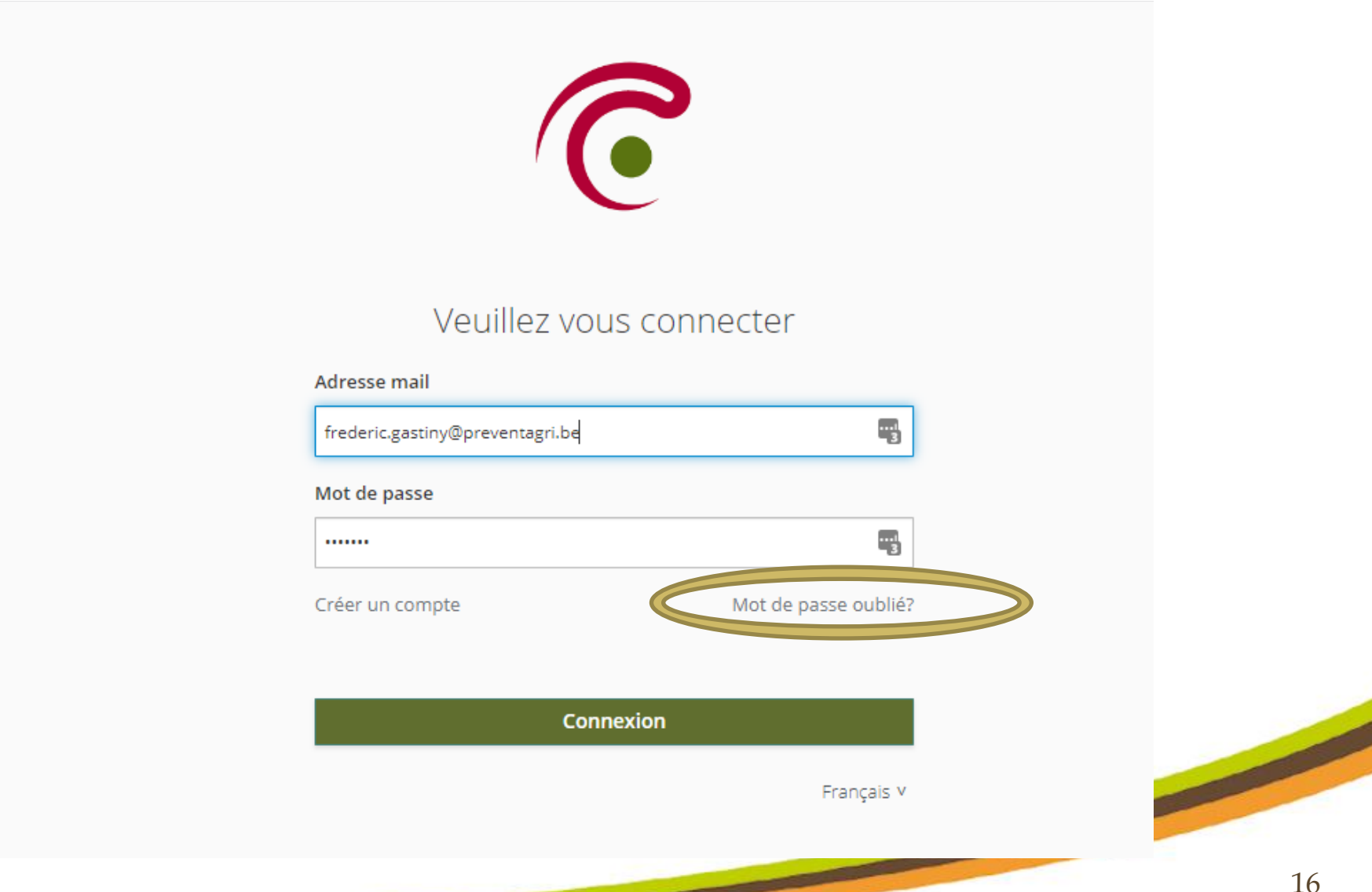

# Afin de lier votre compte vous devrez encoder le numéro d'entreprise enregistré sur BCE sans le premier chiffre ("0"). Puis demander l'accès.

| federal public service<br>HEALTH, FOOD CHAIN SAFETY AND ENVIRONMENT |  |
|---------------------------------------------------------------------|--|
| e                                                                   |  |
| Demande d'accès                                                     |  |
| Nom: gastiny frédéric                                               |  |
| email: frederic.gastiny@preventagri.be                              |  |
| Langue: fr                                                          |  |
| Entreprise**                                                        |  |
| Demander accès                                                      |  |
|                                                                     |  |
| Autoris ns d'accès déjà demandées                                   |  |
| zcès Entreprise                                                     |  |
| No records found.                                                   |  |
|                                                                     |  |
|                                                                     |  |

Votre demande d'accès sera d'abord en suspend.

Attendez un jour avant de retourner sur le site pour accéder à votre session biocide.

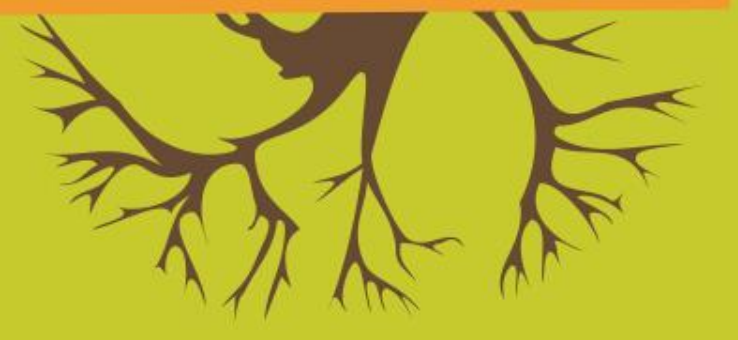

## 3. GESTION DES DONNÉES D'ENTREPRISE ET ENREGISTREMENTS PÉRIODIQUES

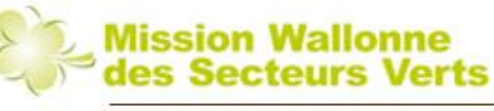

PreventAgri

### Suivez la procédure du manuel d'enregistrement : https://biocide.be

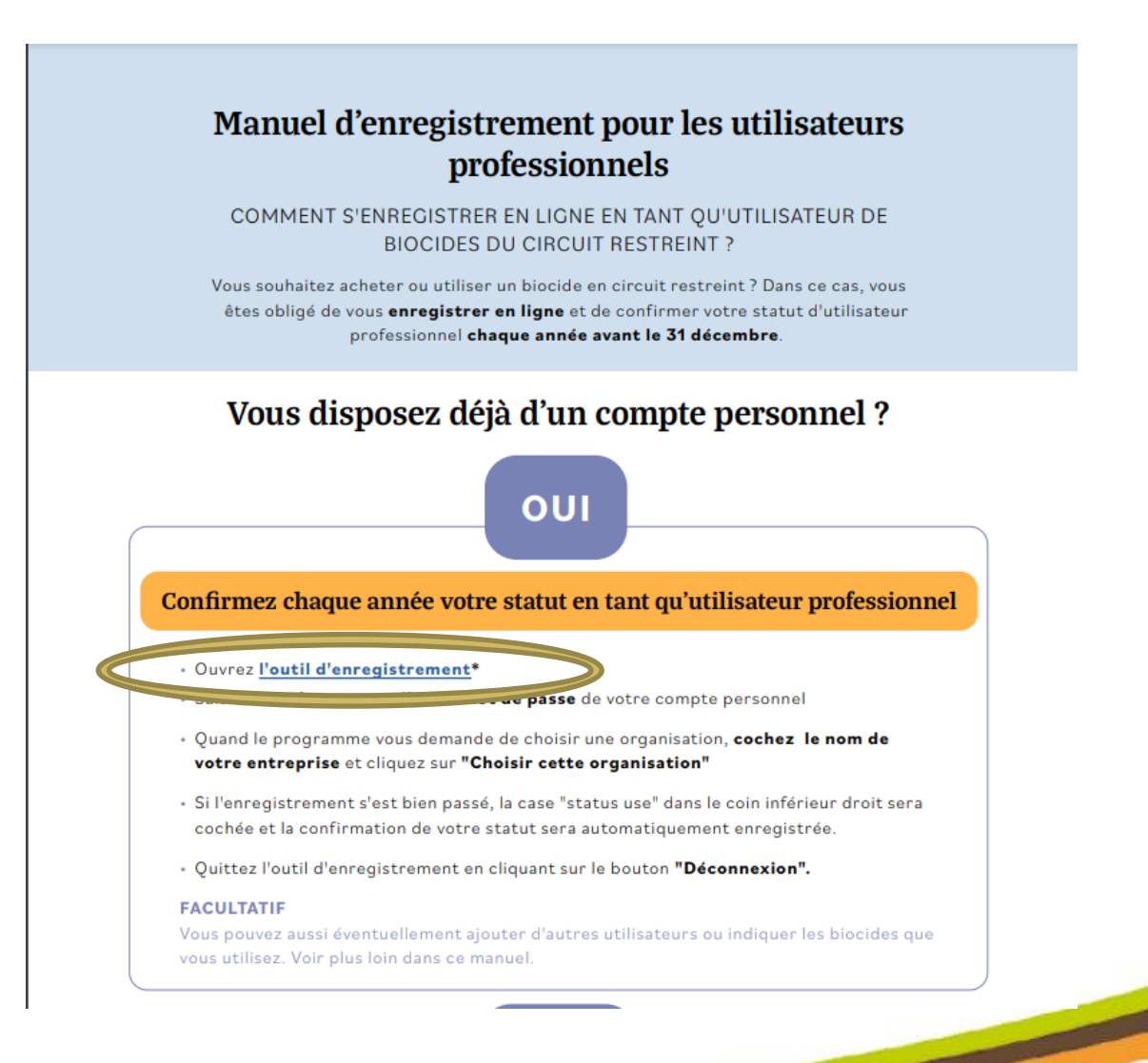

### Utilisez votre adresse mail et le mot de passe

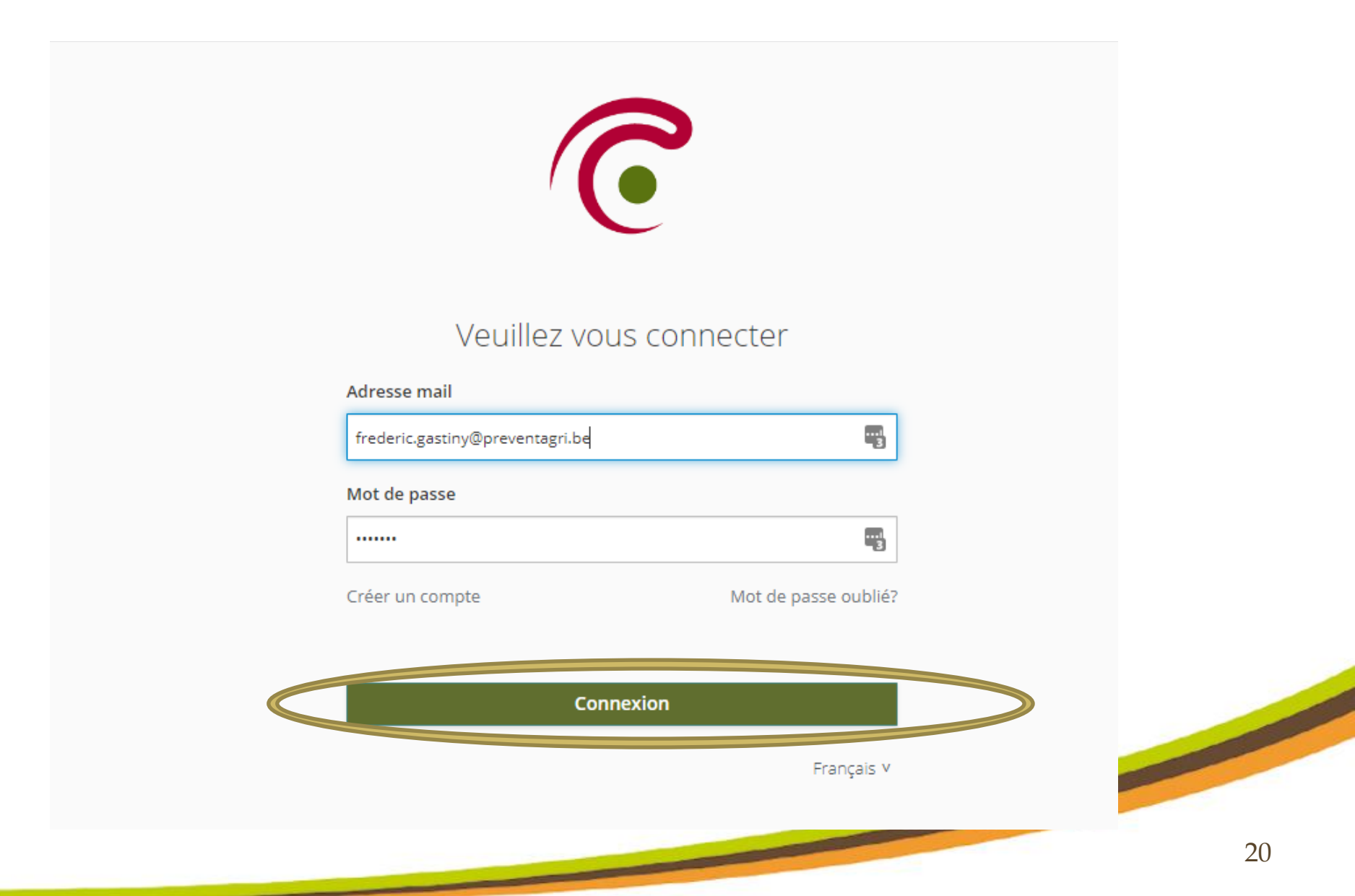

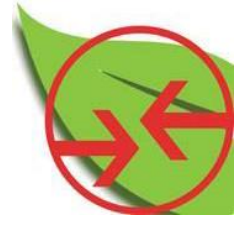

## Choix du compte (si plusieurs entreprises sont liées à votre compte)

Select Organization

V 3.0.8 : 20161019 0944 PRODUCTION

Bienvenu frederic gastiny (79628gastinyfrederic)

Veuillez sélectionner l'organisation pour laquelle vous voulez utiliser l'/les application(s).

|            | Id    | Nom                       |
|------------|-------|---------------------------|
| $\bigcirc$ | -1    | Pas d'organisation        |
| $\bigcirc$ | 92630 | GASTINY LEONCE ET MICHAEL |
| $\bigcirc$ | 82593 | Gastiny, Frédéric         |

Choisissez cette organisation

21

### Accès aux données de l'entreprise sélectionnée

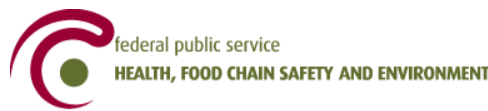

prod - 1.2.1 (02-10-2019 15:23) Gastiny, Frédéric

🧕 frederic gastiny 🎤 <u>D</u>econnexion

| Menu              | Trimestres                                                                                             |            |            |                       |                  |
|-------------------|----------------------------------------------------------------------------------------------------|------------|------------|-----------------------|------------------|
| ▶ Info produit    |                                                                                                    | Date d�but | Date fin   | Compl�ter<br>jusqu'au | Valider jusqu'au |
| Transactions      | 2019 - Trimestre 1 : Vous avez <i>0 jour(s)</i> pour                                                   | 01/01/2019 | 31/03/2019 | 20/04/2019            | 15/05/2019       |
| ► Account         | completer les volumes pour ce trimestre!                                                               |            |            |                       |                  |
| ▶ Demande d'acc�s | 2019 - Trimestre 2 : Vous avez <i>0 jour(s)</i> pour compl <b></b> ¢ter les volumes pour ce trimestre! | 01/04/2019 | 30/06/2019 | 20/07/2019            | 15/08/2019       |
|                   | 2019 - Trimestre 3 : Vous avez <i>0 jour(s)</i> pour compl <b>∲</b> ter les volumes pour ce trimestre! | 01/07/2019 | 30/09/2019 | 20/10/2019            | 15/11/2019       |
|                   | 2019 - Trimestre 4 : Vous avez <b>9 jour(s)</b> pour compl <b>e</b> ter les volumes pour ce trimestre! | 01/10/2019 | 31/12/2019 | 31/01/2020            | 15/03/2020       |

Veuillez consulter le manuel utisilateur en cas de questions sur le données d'entrée (voir écran de démarrage).

Si vous avez des questions au sujet de produits manquants ou d'entreprises manquantes, veuillez envoyez un courriel 🍫 info.biocides@health.fgov.be

## Info produit

Permet de créer une liste de biocides favoris et de faciliter les encodages périodiques.

| federal public service<br>HEALTH, FOOD CHAIN SAFETY AND ENVIRONMENT |
|---------------------------------------------------------------------|
| Menu                                                                |
| Info produit                                                        |
| Biocides                                                            |
| ► Transactions                                                      |
| ► Account                                                           |
| ▶ Demande d'accès                                                   |

## Transactions :

Permet l'encodage périodique des ventes, achats et usages.

L'encodage peut être réalisé :

- soit ligne par ligne ;
- soit via un fichier (« bulk up load »), probablement l'option la plus facile pour les vendeurs.

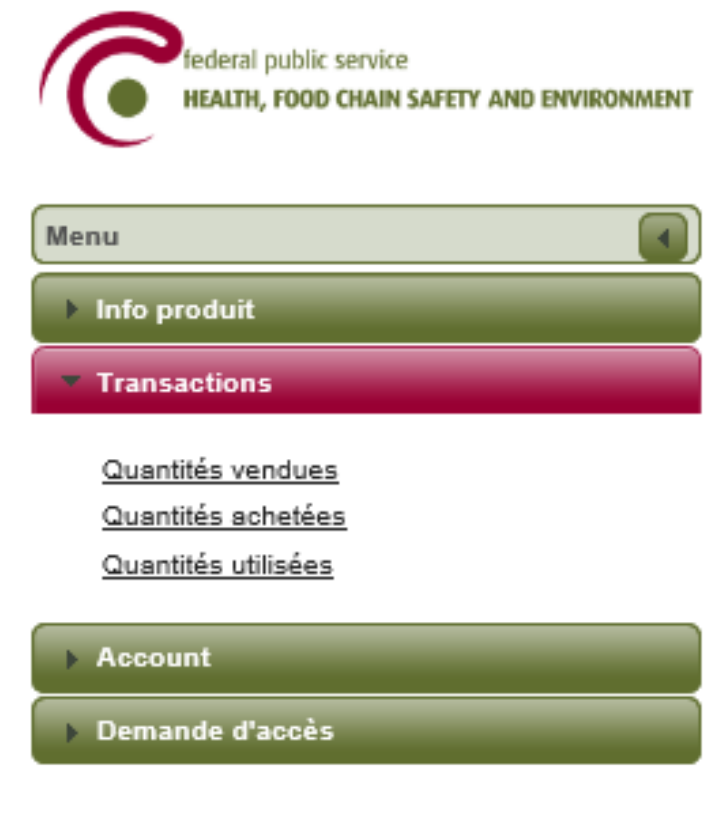

## Account management

Permet d'encoder :

- les coordonnées de l'entreprise ;
- le profil (vendeur ou/et utilisateur) ;
- la ou les personnes de contact ;

Vérifiez et complétez ces données lors de votre première visite du compte biocide.

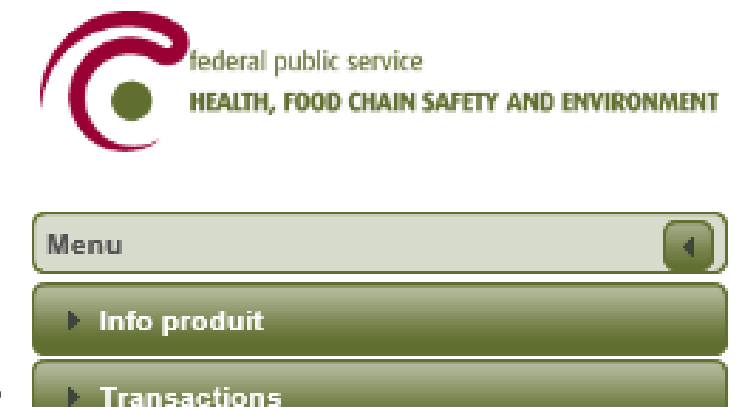

Account

Account management

#### Demande d'accès

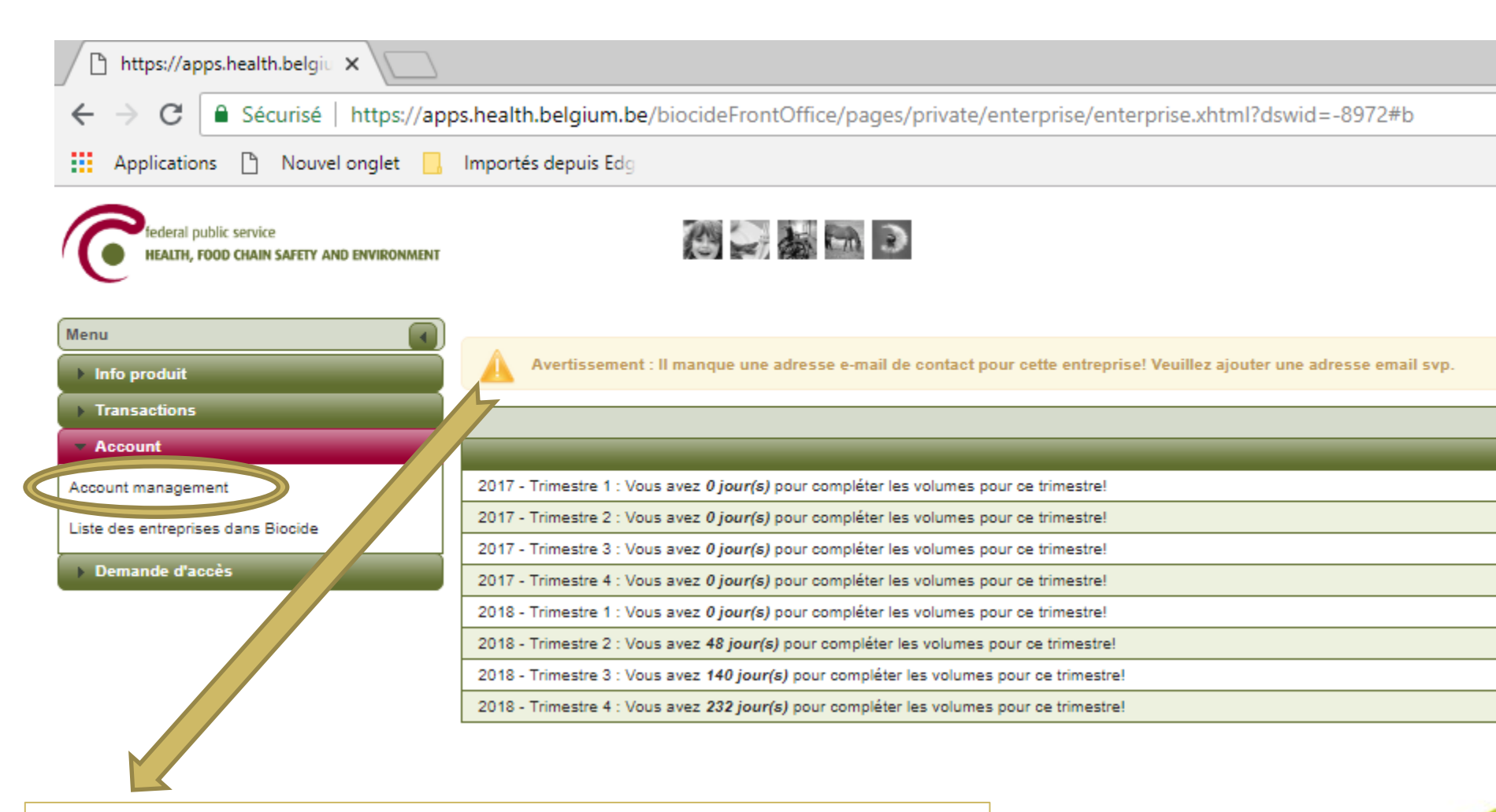

Mentionner une adresse de contact en utilisant l'onglet « Account management »

| Sauvegarder       Sauvegarder & Fermer       Annuler         Entreprise       Entreprise         Titulaire d'Application       CBE         Nom de l'entreprise *       Gastiny, Frédéric         Bargue *       Boîte         Numéro       Boîte         Ville *       Contact email         Ville *       Code postal * | pas oublier<br>ocher la cas<br>Profession |
|----------------------------------------------------------------------------------------------------|-------------------------------------------|
| Entreprise  Titulaire d'Application CBE  Nom de l'entreprise * Gastiny, Frédéric Email Numéro BCE (entreprises belges) Langue * Rue * Numéro Boîte Ville * Code postal *                                                                                                    | pas oublier<br>ocher la cas<br>Profession |
| Titulaire d'Application       CBE         Nom de l'entreprise *       Gastiny, Frédéric         Numéro BCE (entreprises belges)       Email         Langue *       Site web         Rue *       GSM         Numéro       Fax         Boîte       Contact email         Ville *       Code postal *                       | pas oubliei<br>ocher la cas<br>Profession |
| Nom de l'entreprise * Gastiny, Frédéric   Numéro BCE (entreprises belges)   Langue *   Rue *   Numéro   Boîte   Ville *   Code postal *                                                                                                    | pas oublier<br>ocher la cas<br>Profession |
| Numéro BCE (entreprises belges)     Site web     Ne pas       Langue *     Téléphone     Coche       Rue *     GSM     Prof       Numéro     Fax     Utilian       Boîte     Contact email     Ville *       Ville *     Code postal *     Types d'entreprises                                                           | pas oublier<br>ocher la cas<br>Profession |
| Langue * Rue * Rue * Numéro Boîte Ville * Code postal *                                                                                                    | ocher la cas<br>Profession                |
| Rue *     GSM       Numéro     Fax       Boîte     Contact email       Ville *     Contact email       Code postal *     Types d'entreprises                                                                                                    | Profession                                |
| Numéro     Fax       Boîte     Contact email       Ville *     Contact email       Code postal *     Types d'entreprises                                                                                                    |                                           |
| Boîte Contact email                                                                                                    | USET »                                    |
| Ville * Code postal * Code postal * Civilian Types d'entreprises Types d'entreprises Titulaire de l'autorisation Titulaire de l'autorisation                                                                                                    |                                           |
| Code postal * Types d'entreprises                                                                                                    | luser                                     |
|                                                                                                    |                                           |
| Pays * BELGIQUE                                                                                                    |                                           |
|                                                                                                    |                                           |
| Personnes de contact Utilisateurs Produits - Titulaire de l'autorisation Produits favoris                                                                                                    |                                           |
| Montrer les inactives                                                                                                    |                                           |
|                                                                                                    |                                           |
| Prénom � Nom � Rue � Numéro � Boîte � <sup>Code</sup>                                                                                                    |                                           |
| Prénom V Nom V Rue V Numéro V Boîte V Ouce                                                                                                    | Code postal                               |

Demande d'accès :

Permet de demander un accès supplémentaire pour une autre entreprise.

Permet de laisser un accès au compte de l'entreprise à d'autres utilisateurs.

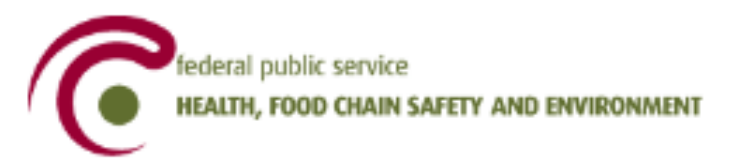

| Menu              |  |
|-------------------|--|
| ▶ Info produit    |  |
| ▶ Transactions    |  |
| Account           |  |
| Demande d'accès   |  |
| Demander un accès |  |

Application Admin Org

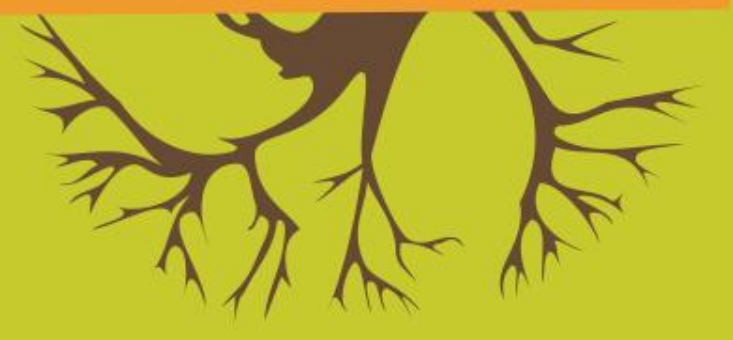

## MERCI POUR VOTRE ATTENTION

PreventAgri – Mission Wallonne des Secteurs Verts

info@preventagri.be <u>Tél</u> : 065/611370 <u>Web</u> : www.preventagri.be

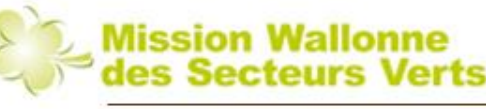

PreventAgri